#### Редактирование формул и система отслеживания ошибок

Все формулы, которые находятся в ячейках таблицы можно отредактировать в любой момент. Для этого достаточно выделить ячейку с формулой и затем щелкнуть по строке формул над таблицей, где вы сможете сразу же внести необходимые изменения. Если вам удобнее редактировать содержимое непосредственно в самой ячейке, то кликните по ней два раза.

После окончания редактирования нажмите клавиши Enter или Tab, после чего Excel выполнить перерасчет с учетом изменений и отобразит результат.

Довольно часто случается так, что вы ввели формулу неверно или после удаления (изменения) содержимого одной из ячеек, на которую ссылается формула, происходит ошибка в вычислениях. В таком случае Excel непременно известит вас об этом. Рядом с клеткой, где содержится ошибочное выражение, появится восклицательный знак, в желтом ромбе.

Во многих случаях, приложение не только известит вас о наличие ошибки, но и укажет на то, что именно сделано не так.

Расшифровка ошибок в Excel:

- ##### результатом выполнения формулы, использующей значения даты и времени стало отрицательное число или результат обработки не умещается в ячейке;
- **#ЗНАЧ!** используется недопустимый тип оператора или аргумента формулы. Одна из самых распространенных ошибок;
- #ДЕЛ/0! в формуле осуществляется попытка деления на ноль;
- **#ИМЯ?** используемое в формуле имя некорректно и Excel не может его распознать;
- **#H**/**Д** неопределенные данные. Чаще всего эта ошибка возникает при неправильном определении аргумента функции;
- **#ССЫЛКА!** формула содержит недопустимую ссылку на ячейку, например, на ячейку, которая была удалена.
- **#ЧИСЛО!** результатом вычисления является число, которое слишком мало или слишком велико, что бы его можно было использовать в MS Excel. Диапазон отображаемых чисел лежит в промежутке от -10<sup>307</sup> до 10<sup>307</sup>.
- **#ПУСТО!** в формуле задано пересечение областей, которые на самом деле не имеют общих ячеек.

Еще раз напомним, что ошибки могут появляться не только из-за неправильных данных в формуле, но и вследствие содержания некорректной информации в ячейке, на которую она ссылается.

Иногда, когда данных в таблице много, а формулы содержат большое количество ссылок на различные ячейки, то при проверке выражения на правильность или поиска источника ошибки могут возникнуть серьезные трудности. Что бы облегчить работу пользователя в таких ситуациях, в Excel встроен инструмент, позволяющий выделить на экране влияющие и зависимые ячейки.

**Влияющие ячейки**– это ячейки, на которые ссылаются формулы, а **зависимые ячейки**, наоборот, содержат формулы, ссылающиеся на адреса клеток электронной таблицы.

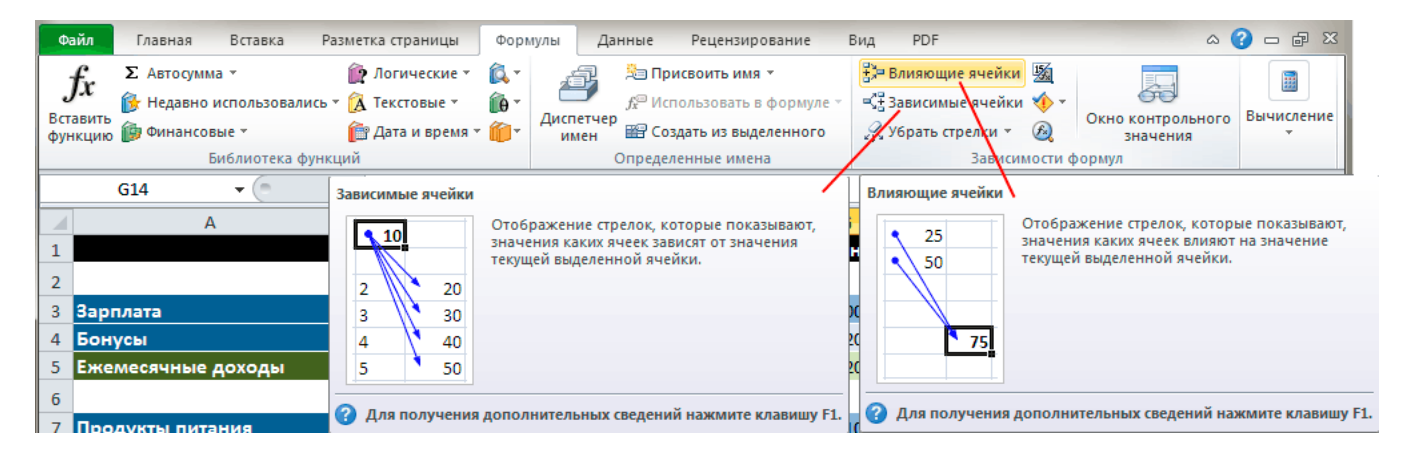

Что бы графически отобразить связи между ячейками и формулами с помощью, так называемых **стрелок зависимостей**, можно воспользоваться командами на ленте **Влияющие ячейки** и **Зависимые ячейки** в группе **Зависимости формул** во вкладке **Формулы**.

Например, давайте посмотрим как в нашей тестовой таблице, составленной в предыдущих двух частях, формируется итоговый результат накоплений:

|                         | Январь                | Февраль    | Март               | Аперль          | Май             | Июнь                | Сумма                     |
|-------------------------|-----------------------|------------|--------------------|-----------------|-----------------|---------------------|---------------------------|
|                         |                       |            |                    |                 |                 |                     |                           |
| Зарплата                | <mark>25 000p.</mark> | 25 000p.   | 25 000p.           | <u>30 000p.</u> | 30 000p.        | 30 000p.            | <mark>- 1</mark> 65 000p. |
| Бонусы                  | <del>91 000p.</del>   | 500p.      | 9 000p.            | 12 300p.        | <u>11 800p.</u> | 10 200p.            | ➡ 54 800p.                |
| Ежемесячные доходы      | 36 000p.              | 25 500p.   | 34 000p.           | 42 300p.        | 41 800p.        | 40 200p.            | 219 800p.                 |
|                         |                       | Pacx       | оды                |                 |                 |                     |                           |
| Продукты питания        | <mark>18 250p.</mark> | 15 720p.   | 17 980p.           | 16 540p.        | 15 230p.        | <del>16 100p.</del> | 🗝 99 820p.                |
| Коммунальные платежи    | • <del>5 100p.</del>  | 4 980p.    | <del>5 130p.</del> | 5 250p.         | 4 830p.         | 5 180p.             | → 30 470p.                |
| Покупка вещей           | • <del>6 250p.</del>  | <u>0p.</u> | 4 800p.            | 1 380p.         | 6 900p.         | Op.                 | ➡ 19 330p.                |
| Обслуживание автомобиля | • 2 500p.             | 3 700p.    | 1 250p.            | 4 620p.         | 2 940p.         | 5 730p.             | → 20 740p.                |
| Выплата кредитов        | • 3 300p.             | 3 300p.    | 3 300p.            | 3 300p.         | <u>3 300p.</u>  | 3 300p.             | ➡ 19 800p.                |
| Ежемесячные расходы     | 35 400p.              | 27 700p.   | 32 460p.           | 31 090p.        | 33 200p.        | 30 310p.            | 190 160p.                 |
|                         |                       | Бал        | анс                |                 |                 |                     |                           |
| Накопления              | 600p.                 | -1 600p.   | -60p.              | 11 150p.        | 19 750p.        | 29 640p.            | 29 640p.                  |

Не смотря на то, что формула в данной ячейке имеет вид «=H5 – H12», программа Excel, спомощью стрелок зависимостей, может показать все значения, которые учувствуют в вычислении конечного результата. Ведь в клетках H5 и H12 так же содержаться формулы, имеющие ссылки на другие адреса, которые в свою очередь, могут содержать как формулы, так и числовые константы.

Чтобы удалить все стрелки с рабочего листа, в группе **Зависимости формул** на вкладке**Формулы**, нажмите кнопку **Убрать стрелки**.

## Относительные и абсолютные адреса ячеек

Возможность копирования формул в Excel из одной ячейки в другую с автоматическим изменением адресов, содержащихся в них, существует благодаря концепции **относительной адресации**. Так что же это такое?

Дело в том, что Excel понимает адреса ячеек введенных в формулу не как ссылку на их реальное месторасположение, а как ссылку на их месторасположение относительно ячейки, в которой находится формула. Поясним на примере.

Например, ячейка А3, содержит формулу: «=A1+A2». Для Excelэто выражение не означает, что нужно взять значение из ячейки А1 и прибавить к нему число из ячейки А2. Вместо этого он интерпретирует данную формулу, как «взять число из ячейки расположенной в том же столбце, но на две строки выше и сложить его со значением ячейки этого же столбца расположенной выше на одну строку». При копировании данной формулы в другую ячейку, например D3, принцип определения адресов ячеек входящих в выражение остается тем же: «взять число из ячейки расположенной в том же столбце, но на две строки выше и сложить его с...». Таким образом, после копирования в D3, исходная формула автоматически примет вид «=D1+D2».

С одной стороны, такой тип ссылок дает пользователям прекрасную возможность просто копировать одинаковые формулы из ячейки в ячейку, избавляя от необходимости вводить их снова и снова. А с другой стороны, в некоторых формулах необходимо постоянно использовать значение одной определенной ячейки, а это значит, что ссылка на нее не должна изменяться и зависеть от расположения формулы на листе.

Например, представим, что в нашей таблице значения бюджетных расходов в рублях будут рассчитываться исходя из долларовых цен, умноженных на текущий курс, который записан всегда в ячейке А1. Это значит, что при копировании формулы ссылка на эту ячейку не должна изменяться. Тогда в этом случае следует применять не относительную, а**абсолютную ссылку**, которая всегда будет оставаться неизменной при копировании выражения из одной ячейки в другую.

С помощью абсолютных ссылок можно дать команду Excel при копировании формулы:

- сохранять ссылку на столбец постоянно, но при этом изменять ссылки на столбцы
- изменять ссылки на строки, но сохранять ссылку на столбец
- сохранять постоянными ссылки, как на столбец, так и на строку.

Чтобы превратить относительную ссылку в абсолютную или смешанную, необходимо ввести знак доллара (\$) перед той ее частью, которая должна стать абсолютной.

- \$А\$1 ссылка всегда ссылается на ячейку А1 (абсолютная ссылка);
- А\$1 ссылка всегда ссылается на строку 1, а путь к столбцу может изменяться (смешанная ссылка);
- \$A1 ссылка всегда ссылается на столбец А, а путь к строке может изменяться (смешанная ссылка).

Для ввода абсолютных и смешанных ссылок используется клавиша «F4». Выделите ячейку для формулы, введите знак равенства (=) и кликните по клетке, на которую надо установить абсолютную ссылку. Затем нажмите клавишу F4, после чего перед буквой столбца и номером строки программа установит знаки доллара (\$). Повторные нажатия на F4 позволяют переходить от одного типа ссылок к другим. Например, ссылка на E3, будет циклично изменяться на \$E\$3, E\$3, \$E3, S3 и так далее. При желании знаки \$ можно вводить вручную.

# Функции

Функциями в Excel называют заранее определенные формулы, с помощью которых выполняются вычисления в указанном порядке по заданным величинам. При этом вычисления могут быть как простыми, так и сложными.

Например, определение среднего значения пяти ячеек можно описать формулой: =(A1 + A2 + A3 + A4 + A5)/5, а можно специальной функцией СРЗНАЧ, которая сократит выражение до следующего вида: СРЗНАЧ(A1:A5). Как видите, что вместо ввода в формулу всех адресов ячеек можно использовать определенную функцию, указав ей в качестве аргумента их диапазон.

Для работы с функциями в Excel на ленте существует отдельная закладка **Формулы**, на которой располагаются все основные инструменты для работы с ними.

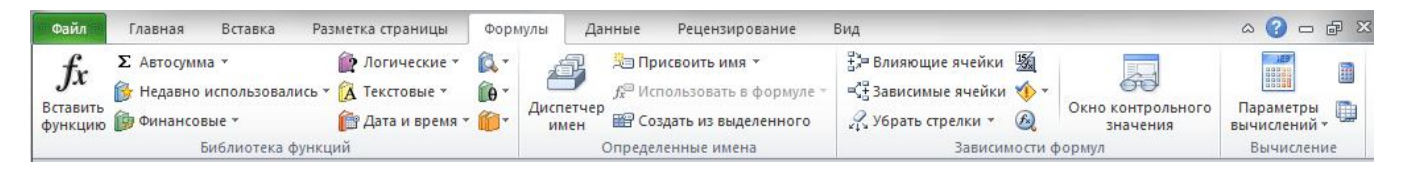

Надо отметить, что программа содержит более двухсот функций, способных облегчить выполнение вычислений различной сложности. Поэтому все функции в Excel 2010 разделены на несколько категорий, группирующих их по типу решаемых задач. Какие именно эти задачи, становится ясно из названий категорий: Финансовые, Логические, Текстовые, Математические, Статистические, Аналитические и так далее.

Выбрать необходимую категорию можно на ленте в группе **Библиотека функций** во вкладке**Формулы**. После щелчка по стрелочке, располагающейся рядом с каждой из категорий, раскрывается список функций, а при наведении курсора на любую из них, появляется окно с ее описанием.

| Главная               | Вставка Ра                  | зметка страниць              | Форм                 | иулы Д    | (анные            | Рецензи               | прование           | Вид                     |
|-----------------------|-----------------------------|------------------------------|----------------------|-----------|-------------------|-----------------------|--------------------|-------------------------|
| <b>Х</b><br>Автосумма | Недавно<br>использовались * | Финансовые Ло                | <b>р</b> гические    | Текстовые | Дата и<br>время * | Ссылки и<br>массивы * | ()<br>Математическ | кие Другие<br>функции * |
|                       | СУММ                        | 16/                          | иотека фу            | нкции     |                   |                       |                    |                         |
| A1<br>B               | СРЗНАЧ<br>ЕСЛИ              | СУММ(число1;<br>Суммирует ар | число2;)<br>гументы. | J         |                   |                       |                    |                         |
|                       | СЧЁТ<br>МАКС                | Для получ                    | ения допо            | лнительны | ых сведе          | ний нажми             | те клавишу F1      | •                       |

Ввод функций, как и формул, начинается со знака равенства. После идет **имя функции**, в виде аббревиатуры из больших букв, указывающей на ее значение. Затем в скобках указываются **аргументы функции** – данные, использующиеся для получения результата.

В качестве аргумента может выступать конкретное число, самостоятельная ссылка на ячейку, целая серия ссылок на значения или ячейки, а так же диапазон ячеек. При этом у одних функций аргументы – это текст или числа, у других – время и даты.

Многие функции могут иметь сразу несколько аргументов. В таком случае, каждый из них отделяется от следующего точкой с запятой. Например, функция =ПРОИЗВЕД(7; А1; 6; В2) считает произведение четырёх разных чисел, указанных в скобках, и соответственно содержит четыре аргумента. При этом в нашем случае одни аргументы указаны явно, а другие, являются значениями определенных ячеек.

Так же в качестве аргумента можно использовать другую функцию, которая в этом случае называется **вложенной**. Например, функция =CYMM(A1:A5; CP3HA4(B5:B10)) суммирует значения ячеек находящихся в диапазоне от A1 до A5, а так же среднее значение чисел, размещенных в клетках B5, B6, B7, B8, B9 и B10.

У некоторых простых функций аргументов может не быть вовсе. Так, с помощью функции =TДАТА() можно получить текущие время и дату, не используя никаких аргументов.

Далеко не все функции в Ecxel имеют простое определение, как функция СУММ, осуществляющая суммирование выбранных значений. Некоторые из них имеют сложное синтаксическое написание, а так же требуют много аргументов, которые к тому же должны быть правильных типов. Чем сложнее функция, тем сложнее ее правильное составление. И разработчики это учли, включив в свои электронные таблицы помощника по составлению функций для пользователей – Мастер функций.

Для того что бы начать вводить функцию с помощью **Мастера функций**, щелкните на значок**Вставить функцию (fx)**, расположенный слева от **Строки формул**.

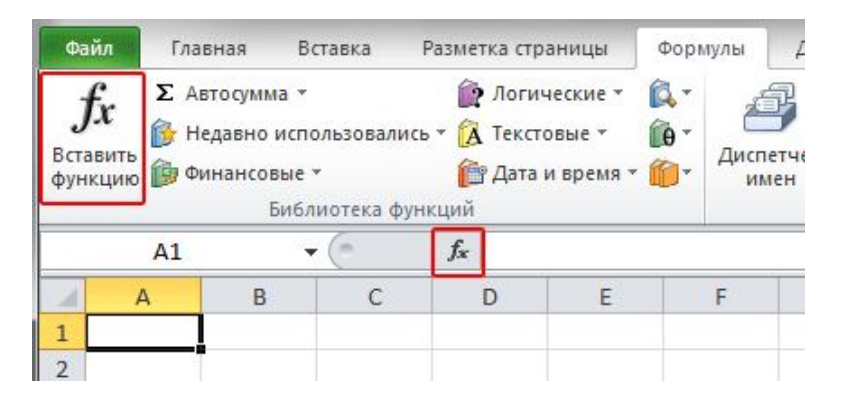

Так же кнопку **Вставить функцию** вы найдете на ленте сверху в группе **Библиотека функций** во вкладке **Формулы**. Еще одним способом вызова мастера функций является сочетание клавиш **Shift+F3**.

После открытия окна помощника, первое, что вам придется сделать – это выбрать категорию функции. Для этого можно воспользоваться полем поиска или ниспадающим списком.

| Мастер функций - шаг 1 из 2                                                                         |
|----------------------------------------------------------------------------------------------------|
| ⊡оиск функции:                                                                                      |
| Введите краткое описание действия, которое нужно<br>выполнить, и нажмите кнопку "Найти"             |
| <u>К</u> атегория: 10 недавно использовавшихся                                                      |
| Выберите функцию:                                                                                   |
| ГИПЕРССЫЛКА<br>СЧЁТ                                                                                 |
| MAKC<br>SIN –                                                                                       |
| СУМИЕСЛИ                                                                                            |
| СТАНДОТКЛОН                                                                                         |
| СУММЕСЛИ(диапазон;критерий;диапазон_суммирования)<br>Суммирует ячейки, заданные указанным условием. |
| Справка по этой функции ОК Отмена                                                                   |

В середине окна отражается перечень функций выбранной категории, а ниже - краткое описание выделенной курсором функции и справка по ее аргументам. Кстати назначение функции часто можно определить по ее названию.

Сделав необходимый выбор, щелкните по кнопке ОК, после чего появится окно Аргументы функции.

| Аргументы функции                                                                                                    |                  | ? ×                          |  |  |  |  |  |  |
|----------------------------------------------------------------------------------------------------|------------------|------------------------------|--|--|--|--|--|--|
| СУММЕСЛИ                                                                                                    |                  |                              |  |  |  |  |  |  |
| Диапазон                                                                                                    | A1:A10           | = {7:15:4:9:10:29:34:3:46:2} |  |  |  |  |  |  |
| Критерий                                                                                                    | ">7"             | = ">7"                       |  |  |  |  |  |  |
| Диапазон_суммирования                                                                                                    | I 📧              | = ссылка                     |  |  |  |  |  |  |
|                                                                                                    |                  | = 143                        |  |  |  |  |  |  |
| Суммирует ячейки, заданные ука                                                                                                    | занным условием. |                              |  |  |  |  |  |  |
| <b>Диапазон_суммирования</b> фактические ячейки для суммирования. Если диапазон суммирования не<br>указан, будут использоваться ячейки, задаваемые параметром<br>'диапазон'. |                  |                              |  |  |  |  |  |  |
| Значение: 143                                                                                                    |                  |                              |  |  |  |  |  |  |
| <u>Справка по этой функции</u>                                                                                                    |                  | ОК Отмена                    |  |  |  |  |  |  |

В левом верхнем углу окна указывается имя выбранной функции, под которым находятся поля, служащие для ввода необходимых аргументов. Справа от них, после знака равенства указываются текущие значения каждого аргумента. В нижней части окна размещается справочная информация, указывающая назначение функции и каждого аргумента, а так же текущий результат вычисления.

Ссылки на ячейки (или их диапазон) в поля для ввода аргументов можно вводить как вручную, так и используя мышь, что гораздо удобнее. Для этого просто щелкайте левой кнопкой по нужным клеткам на открытом листе или обведите их необходимый диапазон. Все значения будут автоматически подставлены в текущее поле ввода.

Если диалоговое окно Аргументы функции мешает вводу необходимых данных, перекрывая собой рабочий лист, его можно на время уменьшить, нажав на кнопку в правой части поля ввода аргументов.

| Аргументы функции | ? | × |
|-------------------|---|---|
| A1:A10            |   |   |

Повторное нажатие на нее же приведет к восстановлению обычного размера.

После ввода всех необходимых значений, остается кликнуть по кнопке ОК и в выбранной ячейке появится результат вычисления.

## Диаграммы

Довольно часто числа в таблице, даже отсортированные должным образом, не позволяют составить полную картину по итогам вычислений. Что бы получить наглядное представление результатов, в MS Excel существует возможность построения диаграмм различных типов. Это может быть как обычная гистограмма или график, так и лепестковая, круговая или экзотическая пузырьковая диаграмма. Более того, в программе существует возможность создавать комбинированные диаграммы из различных типов, сохраняя их в качестве шаблона для дальнейшего использования.

Диаграмму в Excel можно разместить либо на том же листе, где уже находится таблица, и в таком случае она называется «внедренной», либо на отдельном листе, который станет называться «лист диаграммы».

В качестве примера, попробуем представить в наглядном виде данные ежемесячных расходов, указанных в таблице, созданной нами в предыдущих двух частях материалов «Excel 2010 для начинающих».

|                         | Январь   | Февраль  | Март     | Аперль   | Май      | Июнь     | Сумма     |  |  |  |
|-------------------------|----------|----------|----------|----------|----------|----------|-----------|--|--|--|
| Доходы                  |          |          |          |          |          |          |           |  |  |  |
| Зарплата                | 25 000p. | 25 000p. | 25 000p. | 30 000p. | 30 000p. | 30 000p. | 165 000p. |  |  |  |
| Бонусы                  | 11 000p. | 500p.    | 9 000p.  | 12 300p. | 11 800p. | 10 200p. | 54 800p.  |  |  |  |
| Ежемесячные доходы      | 36 000p. | 25 500p. | 34 000p. | 42 300p. | 41 800p. | 40 200p. | 219 800p. |  |  |  |
|                         |          | Pacx     | оды      |          |          |          |           |  |  |  |
| Продукты питания        | 18 250p. | 15 720p. | 17 980p. | 16 540p. | 15 230p. | 16 100p. | 99 820p.  |  |  |  |
| Коммунальные платежи    | 5 100p.  | 4 980p.  | 5 130p.  | 5 250p.  | 4 830p.  | 5 180p.  | 30 470p.  |  |  |  |
| Покупка вещей           | 6 250p.  | 0p.      | 4 800p.  | 1 380p.  | 6 900p.  | 0p.      | 19 330p.  |  |  |  |
| Обслуживание автомобиля | 2 500p.  | 3 700p.  | 1 250p.  | 4 620p.  | 2 940p.  | 5 730p.  | 20 740p.  |  |  |  |
| Выплата кредитов        | 3 300p.  | 3 300p.  | 3 300p.  | 3 300p.  | 3 300p.  | 3 300p.  | 19 800p.  |  |  |  |
| Ежемесячные расходы     | 35 400p. | 27 700p. | 32 460p. | 31 090p. | 33 200p. | 30 310p. | 190 160p. |  |  |  |
|                         |          | Бал      | анс      |          |          |          |           |  |  |  |
| Накопления              | 600p.    | -1 600p. | -60p.    | 11 150p. | 19 750p. | 29 640p. | 29 640p.  |  |  |  |

Для создания диаграммы на основе табличных данных сначала выделите те ячейки, информация из которых должна быть представлена в графическом виде. При этом внешний вид диаграммы зависит от типа выбранных данных, которые должны находиться в столбцах или строках. Заголовки столбцов должны находиться над значениями, а заголовки строк – слева от них. В нашем случае, выделяем клетки содержащие названия месяцев, статей расходов их значения.

|                         | Январь   | Февраль  | Март     | Аперль   | Май      | Июнь     | Сумма     |  |  |  |
|-------------------------|----------|----------|----------|----------|----------|----------|-----------|--|--|--|
| Доходы                  |          |          |          |          |          |          |           |  |  |  |
| Зарплата                | 25 000p. | 25 000p. | 25 000p. | 30 000p. | 30 000p. | 30 000p. | 165 000p. |  |  |  |
| Бонусы                  | 11 000p. | 500p.    | 9 000p.  | 12 300p. | 11 800p. | 10 200p. | 54 800p.  |  |  |  |
| Ежемесячные доходы      | 36 000p. | 25 500p. | 34 000p. | 42 300p. | 41 800p. | 40 200p. | 219 800p. |  |  |  |
|                         |          | Pacx     | оды      |          |          |          |           |  |  |  |
| Продукты питания        | 18 250p. | 15 720p. | 17 980p. | 16 540p. | 15 230p. | 16 100p. | 99 820p.  |  |  |  |
| Коммунальные платежи    | 5 100p.  | 4 980p.  | 5 130p.  | 5 250p.  | 4 830p.  | 5 180p.  | 30 470p.  |  |  |  |
| Покупка вещей           | 6 250p.  | 0p.      | 4 800p.  | 1 380p.  | 6 900p.  | 0p.      | 19 330p.  |  |  |  |
| Обслуживание автомобиля | 2 500p.  | 3 700p.  | 1 250p.  | 4 620p.  | 2 940p.  | 5 730p.  | 20 740p.  |  |  |  |
| Выплата кредитов        | 3 300p.  | 3 300p.  | 3 300p.  | 3 300p.  | 3 300p.  | 3 300p.  | 19 800p.  |  |  |  |
| Ежемесячные расходы     | 35 400p. | 27 700p. | 32 460p. | 31 090p. | 33 200p. | 30 310p. | 190 160p. |  |  |  |
|                         |          | Бал      | анс      |          |          |          |           |  |  |  |
| Накопления              | 600p.    | -1 600p. | -60p.    | 11 150p. | 19 750p. | 29 640p. | 29 640p.  |  |  |  |

Затем, на ленте во вкладке Вставка в группе Диаграммы выберите нужный тип и вид диаграммы. Что бы увидеть краткое описание того или иного типа и вида диаграмм, необходимо задержать на нем указатель мыши.

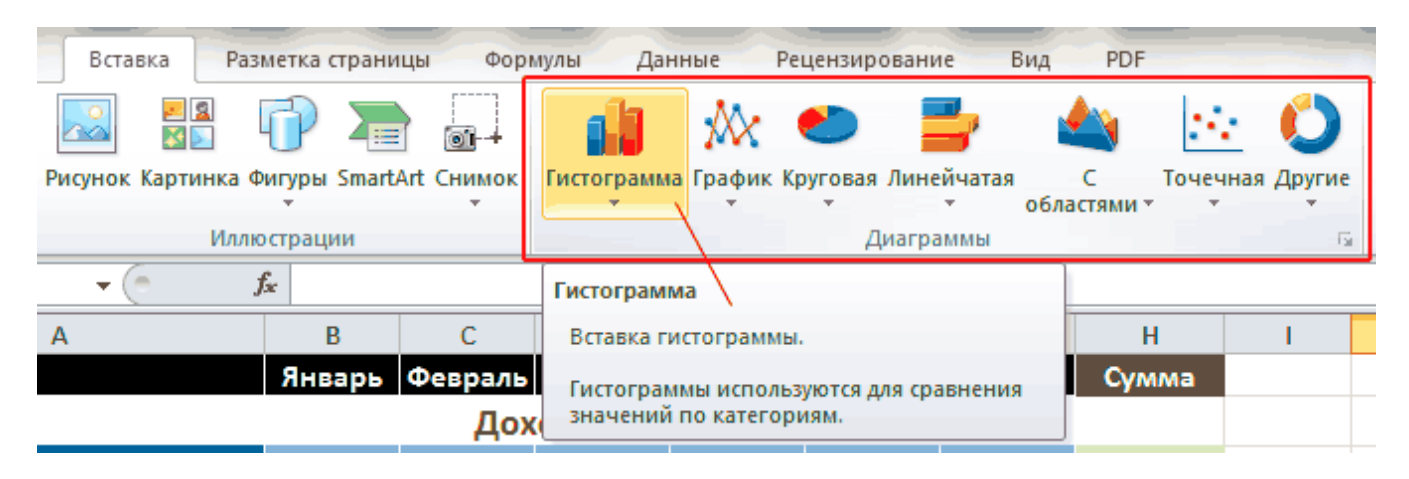

В правом нижнем углу блока **Диаграммы** располагается небольшая кнопка **Создать диаграмму**, с помощью которой можно открыть окно **Вставка диаграммы**, отображающее все виды, типы и шаблоны диаграмм.

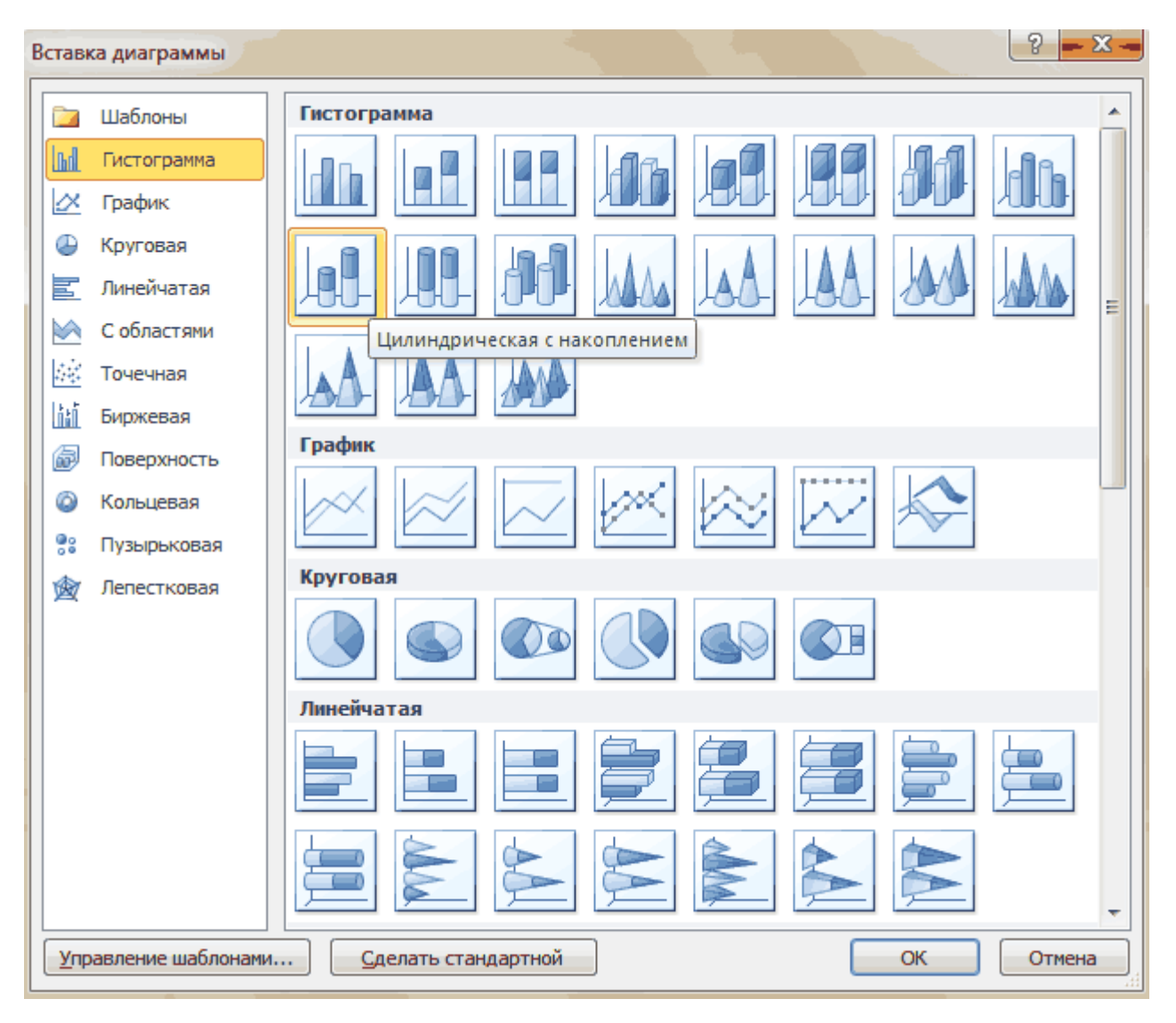

В нашем примере давайте выберем объемную цилиндрическую гистограмму с накоплением и нажмем кнопку ОК, после чего на рабочем листе появится диаграмма.

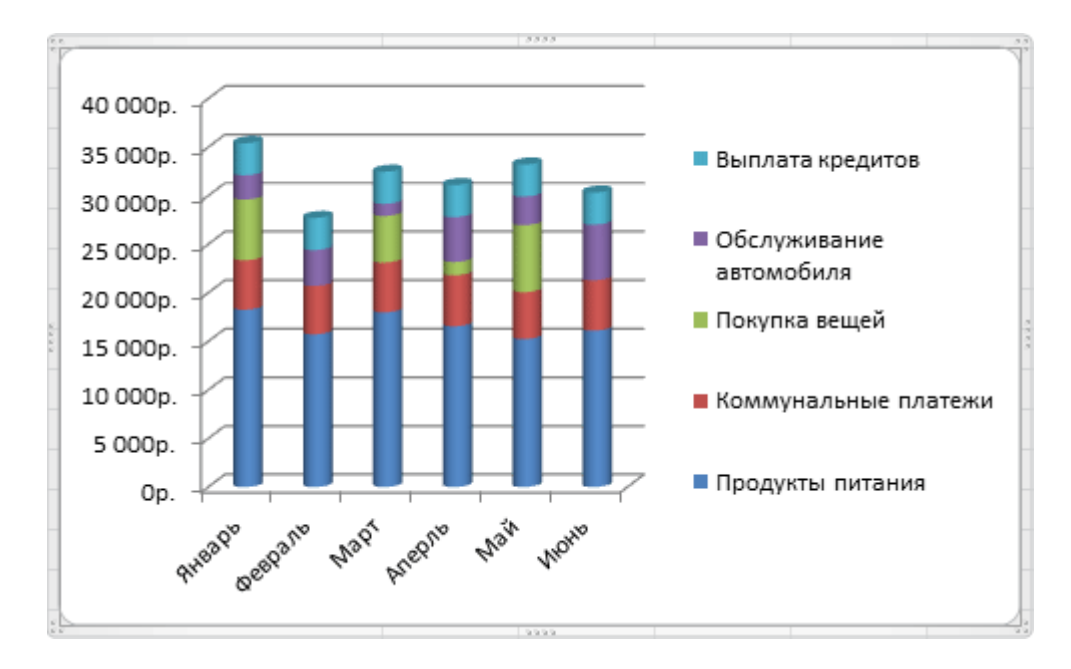

Так же обратите внимание, на появление дополнительной закладки на ленте **Работа с диаграммами**, содержащая еще три вкладки: **Конструктор**, **Макет** и **Формат**.

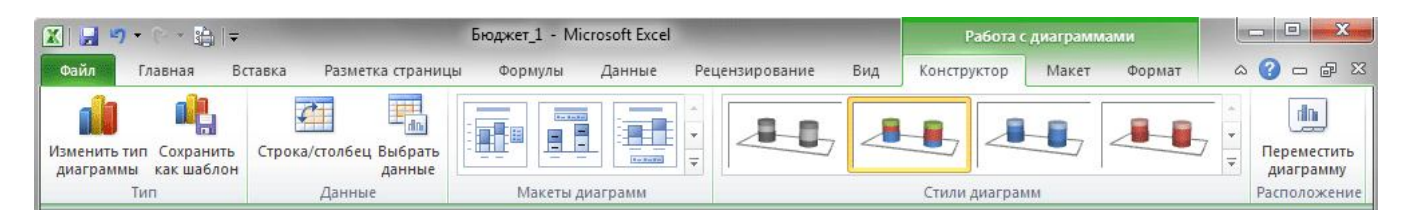

На вкладке **Конструктор** можно изменить тип диаграммы, поменять местами строки и столбцы, добавить или удалить данные, выбрать ее макет и стиль, а так же переместить диаграмму на другой лист или другую вкладку книги.

На вкладке **Макет** располагаются команды, позволяющие добавлять или удалять различные элементы диаграммы, которые можно легко форматировать с помощью закладки **Формат**.

Вкладка **Работа с диаграммами** появляется автоматически всякий раз, когда вы выделяете диаграмму и исчезает, когда происходит работа с другими элементами документа.

## Форматирование и изменение диаграмм

При первичном создании диаграммы заранее очень трудно определить, какой ее тип представит наиболее наглядно выбранные табличные данные. Тем более, вполне вероятно, что расположение новой диаграммы на листе окажется совсем не там, где вам хотелось бы, да и ее размеры вас могут не устраивать. Но это не беда – первоначальный тип и вид диаграммы можно легко изменить, так же ее можно переместить в любую точку рабочей области листа или скорректировать горизонтальные и вертикальные размеры.

Что быстро изменить тип диаграммы на вкладке **Конструктор** в группе **Тип**, размещающейся слева, щелкните кнопку **Изменить тип диаграммы**. В открывшемся окне слева выберите сначала подходящий тип диаграммы, затем ее подтип и нажмите кнопку ОК. Диаграмма будет автоматически перестроена. Старайтесь подбирать такой тип диаграммы, который наиболее точно и наглядно будет демонстрировать цель ваших вычислений.

Если данные на диаграмме отображаются не должным образом, попробуйте поменять местами отображения строк и столбцов, нажав на кнопку, **Строка/столбец** в группе **Данные** на вкладке **Конструктор**.

Подобрав нужный тип диаграммы, можно поработать на ее видом, применив к ней встроенные в программу макеты и стили. Excel, за счет встроенных решений, предоставляет пользователям широкие возможности выбора взаимного расположения элементов диаграмм, их отображения, а так же цветового оформления. Выбор нужного макета и стиля осуществляется на вкладке**Конструктор** в группах с говорящими названиями **Макеты диаграмм** и **Стили диаграмм**. При этом в каждой из них есть кнопка **Дополнительные параметры**, раскрывающая полный список предлагаемых решений.

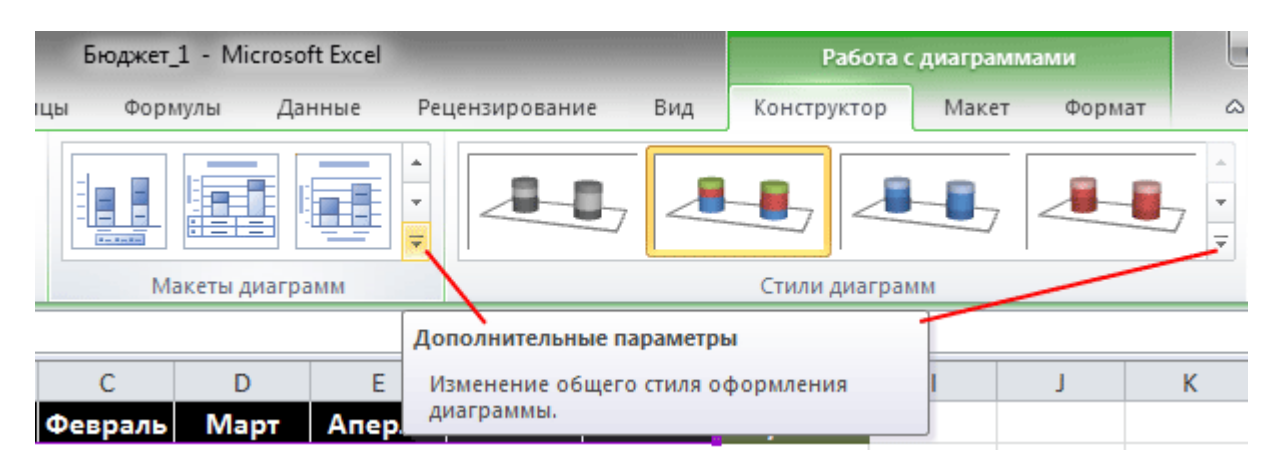

И все же не всегда созданная или отформатированная диаграмма с помощью встроенных макетов и стилей удовлетворяет пользователей целиком и полностью. Слишком большой размер шрифтов, очень много места занимает легенда, не в том месте находятся подписи данных или сама диаграмма слишком маленькая. Словом, нет предела совершенству, и в Excel, все, что вам не нравится, можно исправить самостоятельно на свой «вкус» и «цвет». Дело в том, что диаграмма состоит из нескольких основных блоков, которые вы можете форматировать.

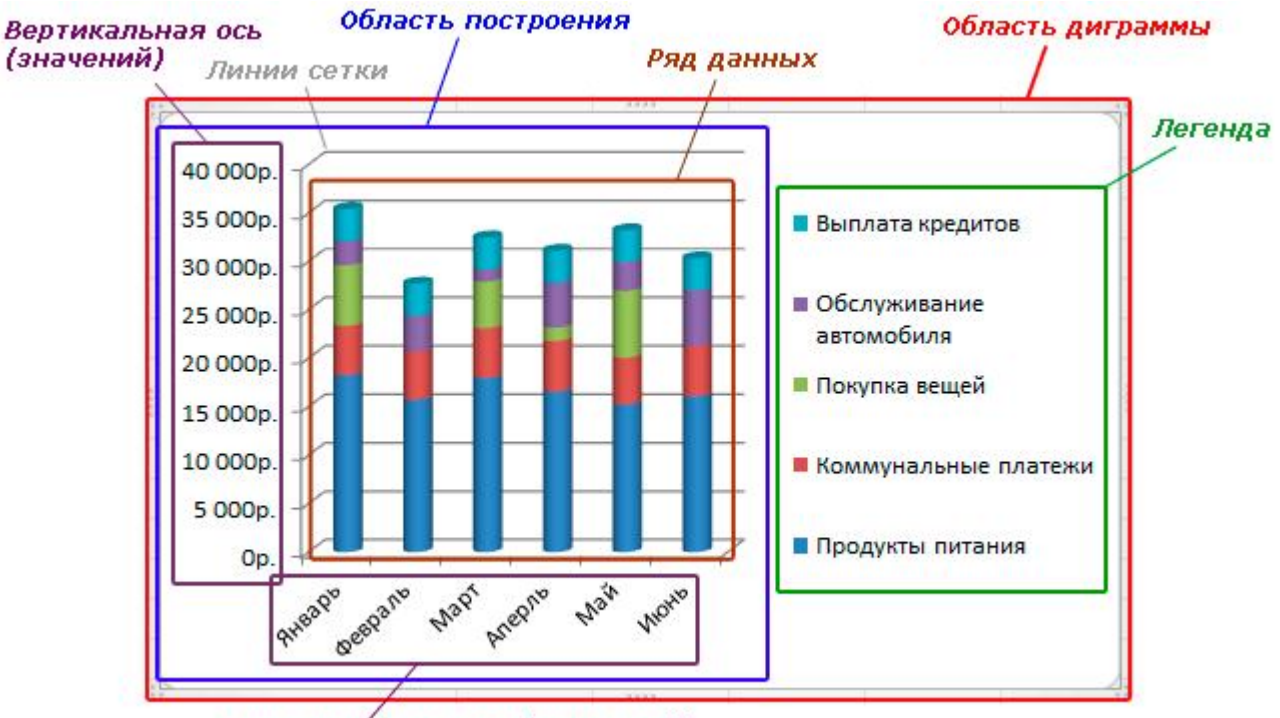

Горизонтальная ось (категорий)

**Область диаграммы** – основное окно, где размещаются все остальные компоненты диаграммы. Наведя курсор мыши на эту область (появляется черное перекрестье), и зажав левую кнопку мыши, можно перетащить диаграмму в любую часть листа. Если же вы хотите изменить размер диаграммы, то наведите курсор мыши на любой из углов или середину стороны ее рамки, и когда указатель примет форму двухсторонней стрелочки, потяните его в нужном направлении.

**Область построения диаграммы** – включает в себя вертикальную и горизонтальную оси, ряд данных, а так же основные и дополнительные линии сетки (стены).

**Ряд данных** – данные, представленные в графическом виде (диаграмма, гистограмма, график и т.д.). Могут иметь подписи данных, отображающие точные цифровые показатели строк или рядов диаграммы.

**Ось значений и ось категорий** – числовые параметры, расположенные вдоль вертикальной и горизонтальной линий, ориентируясь на которые можно оценить данные диаграммы. Могут иметь собственные подписи делений и заголовки.

*Линии сетки* – наглядно представляют значения осей и размещаются на боковых панелях, называемых **стенами**.

Легенда – расшифровка значений рядов или строк.

Любому пользователю Excel предоставляется возможность самостоятельно изменять стили и художественное представление каждого из вышеперечисленных компонентов диаграммы. К вашим услугам выбор цвета заливки, стиля границ, толщины линий, наложение объема, теней, свечения и сглаживания на выбранные объекты. В любой момент, можно изменить общий размер диаграммы, увеличить/уменьшить любую ее область, например, увеличить саму диаграмму и уменьшить легенду, или вообще отменить отображение ненужных элементов. Можно изменить угол наклона диаграммы, повернуть ее, сделать объемной или плоской. Одним словом, MS Excel 2010 содержит инструменты, позволяющие придать диаграмме собственноручно наиболее удобный для восприятия образ.

Для изменения компонентов диаграммы воспользуйтесь вкладкой **Макет**, расположенной на ленте в области **Работа с диаграммами**.

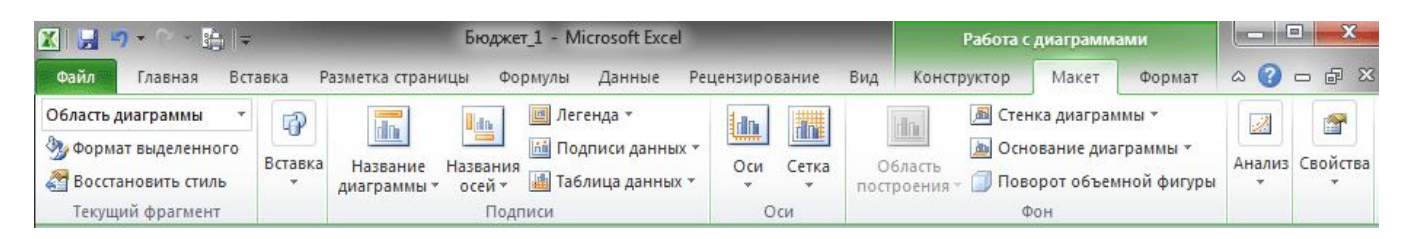

Здесь вы найдете команды с названиями всех частей диаграммы, а щелкнув по соответствующим кнопкам, можно перейти к их форматированию. Есть и другие, более простые способы изменения компонентов диаграмм. Например, достаточно просто навести курсор мыши на нужный объект, и щелкнуть по нему два раза, после чего сразу откроется окно форматирования выбранного элемента. Так же вы можете воспользоваться командами контекстного меню, которое вызывается кликом правой кнопки мыши по нужному компоненту.

Самое время преобразовать внешний вид нашей тестовой диаграммы, воспользовавшись разными способами. Сначала несколько увеличим размер диаграммы. Для этого

установите курсор мыши в любой угол области диаграммы и после изменения его вида на двухстороннюю стрелочку потащите указатель в нужном направлении (направлениях).

Теперь отредактируем внешний вид рядов данных. Щелкните два раза левой кнопкой мыши по любой цветной цилиндрической области диаграммы (каждый ряд отмечен своим уникальным цветом), после чего откроется одноименное окно с настройками.

| Формат ряда данных             |                                       | ? <mark></mark> |
|--------------------------------|---------------------------------------|-----------------|
| Параметры ряда<br>Фигура       | Параметры ряда<br>с фронтальный зазор |                 |
| Заливка                        | Без зазора                            | Большой зазор   |
| Стили границ                   | Боковой зазор                         |                 |
| Тень<br>Свечение и сглаживание | Без зазора 31%                        | Большой зазор   |
| Формат объемной фигуры         |                                       |                 |

Здесь, слева в столбце, отображается список параметров, которые можно собственноручно изменять для данного компонента диаграммы, а справа – область редактирования с текущими значениями.

Здесь вы можете выбрать различные параметры отображения ряда, включая тип фигуры, зазоры между ними, заливку области, цвет границ и так далее. Попробуйте самостоятельно в каждом из разделов менять параметры и увидите, как это будет влиять на внешний вид диаграммы.

В итоге, в окне **Формат ряда данных** мы убрали фронтальный зазор, а боковой сделали равным **20%**, добавили тень снаружи и немного объема сверху.

Теперь щелкнем правой кнопкой мыши на любой цветной цилиндрической области и в открывшемся контекстном меню выберем пункт **Добавить подписи данных**. После этого на диаграмме появятся ежемесячные значения по выбранной статье расходов. Тоже самое проделайте со всеми оставшимися рядами. Кстати, сами подписи данных впоследствии тоже можно форматировать: изменять размер шрифта, цвет, его начертание, менять месторасположение значений и так далее. Для этого так же используйте контекстное меню, кликнув правой кнопкой мыши непосредственно по самому значению, и выберите команду**Формат подписи данных**.

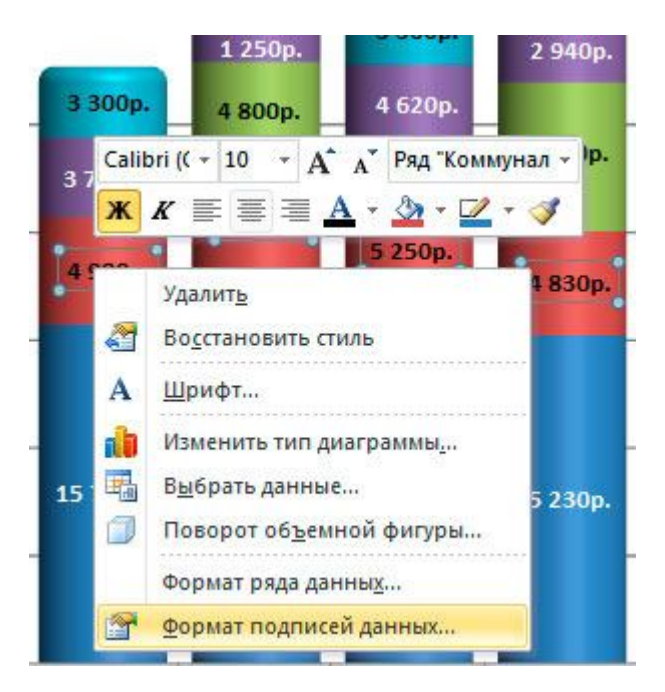

Для форматирования осей давайте воспользуемся вкладкой **Макет** на ленте сверху. В группе**Оси** щелкните по одноименной кнопке, выберите нужную ось, а затем пункт**Дополнительные параметры основной горизонтальной/вертикальной оси**.

Принцип расположения управляющих элементов в открывшемся окне **Формат оси** мало чем отличается от предыдущих - тот же столбец с параметрами слева и зоной изменяемых значений справа. Здесь мы не стали особо ничего менять, лишь добавив светло-серые тени к подписям значений, как вертикальной, так и горизонтальной осей.

Наконец, давайте добавим заголовок диаграммы, щелкнув на вкладке **Макет** в группе**Подписи** по кнопке **Название** диаграммы. Далее уменьшим область легенды, увеличим область построения и посмотрим, что у нас получилось:

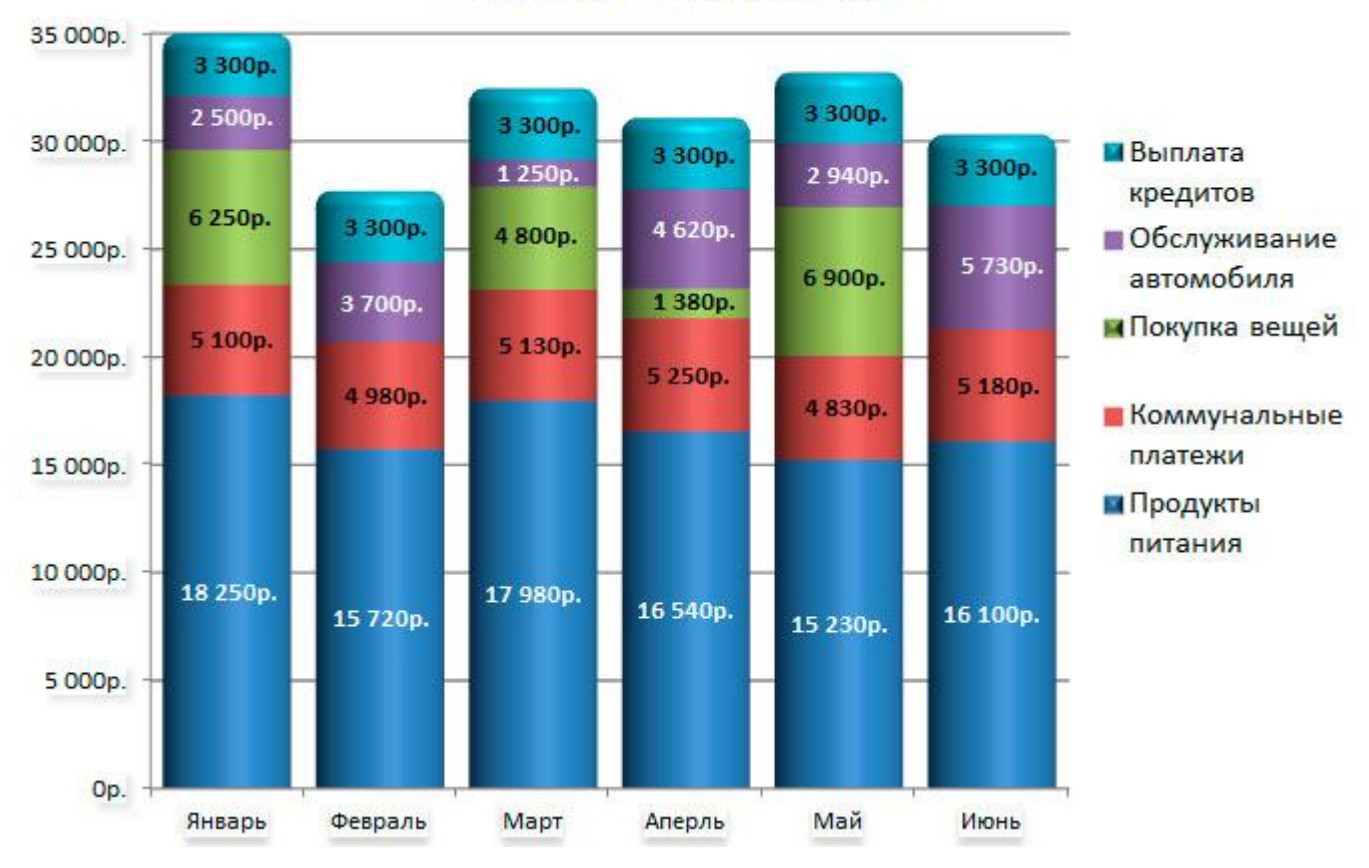

Ежемесячные расходы

Как видите, встроенные в Excel инструменты форматирования диаграмм действительно дают широкие возможности пользователям и визуальное представление табличных данных на этом рисунке разительно отличается от первоначального варианта.

#### Спарклайны или инфокривые

Завершая тему диаграмм в электронных таблицах, давайте рассмотрим новый инструмент наглядного представления данных, который стал доступен в Ecxel 2010. Спарклайны илиинфокривые – это небольшие диаграммы, размещающиеся в одной ячейке, которые позволяют визуально отобразить изменение значений непосредственно рядом с данными.

Таким образом, занимая совсем немного места, спарклайны призваны продемонстрировать тенденцию изменения данных в компактном графическом виде. Инфокривые рекомендуется размещать в соседней ячейке с используемыми ее данными.

Для примерных построений спарклайнов давайте воспользуемся нашей уже готовой таблицей ежемесячных доходов и расходов. Нашей задачей будет построить инфокривые, показывающие ежемесячные тенденции изменения доходных и расходных статей бюджета.

Как уже говорилось выше, наши маленькие диаграммы должны находиться рядом с ячейками данных, которые учувствуют в их формировании. Это значит, что нам необходимо вставить в таблицу дополнительный столбец для их расположения сразу после данных по последнему месяцу.

| Стили    |          | Я | лейкі<br>Сані | и Релактирование<br>hri v 12 v А́ v  v % 000 |
|----------|----------|---|---------------|----------------------------------------------|
|          |          |   |               |                                              |
| F        | G        | Н | ж             |                                              |
| Май      | Июнь     |   | v             | Run and                                      |
|          |          |   | n<br>D        | в <u>ы</u> резать                            |
| 30 000p. | 30 000p. |   |               | Копировать                                   |
| 11 800p. | 10 200p. |   |               | Параметры вставки:                           |
| 41 800p. | 40 200p. |   |               |                                              |
|          |          |   |               | <u>С</u> пециальная вставка                  |
| 15 230p. | 16 100p. |   |               | <u>В</u> ставить                             |
| 4 830p.  | 5 180p.  |   |               | <u>У</u> далить                              |
| 6 900p.  | 0p.      |   |               | Очистить содер <u>ж</u> имое                 |
| 2 940p.  | 5 730p.  |   |               | Формат <u>я</u> чеек                         |
| 3 300p.  | 3 300p.  |   |               | Ширина столбца                               |
| 33 200p. | 30 310p. |   |               | <u>С</u> крыть                               |

Теперь выберем нужную пустую ячейку во вновь созданном столбце, например H5. Далее на ленте во вкладке **Вставка** в группе **Спарклайны** выберете походящий тип кривой: **График, Гистограмма** или **Выигрыш/Проигрыш**.

| Создание спарклайно                       | в     |        |    | ? X      |  |  |  |  |  |
|-------------------------------------------|-------|--------|----|----------|--|--|--|--|--|
| Выберите нужные дан                       | ные   |        |    |          |  |  |  |  |  |
| Ди <u>а</u> пазон данных:                 | 85:G5 | B5:G5  |    |          |  |  |  |  |  |
| Выберите место для размещения спарклайнов |       |        |    |          |  |  |  |  |  |
| <u>Ди</u> апазон расположе                | ения: | \$H\$5 |    | <b>E</b> |  |  |  |  |  |
|                                           |       |        | ОК | Отмена   |  |  |  |  |  |

После этого откроется окно **Создание спарклайнов**, в котором вам будет необходимо ввести диапазон ячеек с данными, на основе которых будет создан спарклайн. Сделать это можно либо напечатав диапазон ячеек вручную, либо выделив его с помощью мыши прямо в таблице. В случае необходимости можно так же указать место для размещения спарклайнов. После нажатия кнопки ОК в выделенной ячейки появится инфокривая.

|   | A                  | В        | С        | D        | E        | F        | G        | Н             | l I       |  |
|---|--------------------|----------|----------|----------|----------|----------|----------|---------------|-----------|--|
| 1 |                    | Январь   | Февраль  | Март     | Аперль   | Май      | Июнь     |               | Сумма     |  |
| 2 | Доходы             |          |          |          |          |          |          |               |           |  |
| 3 | Зарплата           | 25 000p. | 25 000p. | 25 000p. | 30 000p. | 30 000p. | 30 000p. |               | 165 000p. |  |
| 4 | Бонусы             | 11 000p. | 500p.    | 9 000p.  | 12 300p. | 11 800p. | 10 200p. |               | 54 800p.  |  |
| 5 | Ежемесячные доходы | 36 000p. | 25 500p. | 34 000p. | 42 300p. | 41 800p. | 40 200p. | $\overline{}$ | 219 800p. |  |

В этом примере, вы можете визуально наблюдать динамику изменения общих доходов за полугодие, которую мы отобразили в виде графика. Кстати, что бы построить спарклайны в оставшихся ячейках строк «Зарплата» и «Бонусы», нет никакой необходимости проделывать все вышеописанные действия заново. Достаточно вспомнить и воспользоваться уже известной нам функцией автозаполнения.

| F        | G        | н             | I.             | F        | G        | Н            | 1         |
|----------|----------|---------------|----------------|----------|----------|--------------|-----------|
| Май      | Июнь     |               | Сумма          | Май      | Июнь     |              | Сумма     |
|          |          |               |                |          |          |              |           |
| 30 000p. | 30 000p. |               | +<br>165 000p. | 30 000p. | 30 000p. |              | 165 000p. |
| 11 800p. | 10 200p. |               | 54 800p.       | 11 800p. | 10 200p. | $\checkmark$ | 54 800p.  |
| 41 800p. | 40 200p. | $\overline{}$ | 219 800p.      | 41 800p. | 40 200p. | $\checkmark$ | 219 800p. |

Подведите курсор мыши к правому нижнему углу ячейки с уже построенным спарклайном и после появления черного перекрестья, перетащите его к верхнему краю клетки Н3. Отпустив левую кнопку мыши, наслаждайтесь полученным результатом.

Теперь попробуйте самостоятельно достроить спарклайны по расходным статьям, только в виде гистограмм, а для общего баланса, как нельзя кстати подойдет тип выигрыш/проигрыш.

Теперь, после добавления спарклайнов, наша сводная таблица приняла вот такой интересный вид:

|                         | Январь   | Февраль  | Март     | Аперль   | Май      | Июнь     |                     | Сумма     |  |  |  |
|-------------------------|----------|----------|----------|----------|----------|----------|---------------------|-----------|--|--|--|
| Доходы                  |          |          |          |          |          |          |                     |           |  |  |  |
| Зарплата                | 25 000p. | 25 000p. | 25 000p. | 30 000p. | 30 000p. | 30 000p. |                     | 165 000p. |  |  |  |
| Бонусы                  | 11 000p. | 500p.    | 9 000p.  | 12 300p. | 11 800p. | 10 200p. | $\checkmark$        | 54 800p.  |  |  |  |
| Ежемесячные доходы      | 36 000p. | 25 500p. | 34 000p. | 42 300p. | 41 800p. | 40 200p. | $\checkmark$        | 219 800p. |  |  |  |
| Расходы                 |          |          |          |          |          |          |                     |           |  |  |  |
| Продукты питания        | 18 250p. | 15 720p. | 17 980p. | 16 540p. | 15 230p. | 16 100p. |                     | 99 820p.  |  |  |  |
| Коммунальные платежи    | 5 100p.  | 4 980p.  | 5 130p.  | 5 250p.  | 4 830p.  | 5 180p.  |                     | 30 470p.  |  |  |  |
| Покупка вещей           | 6 250p.  | 0p.      | 4 800p.  | 1 380p.  | 6 900p.  | 0p.      |                     | 19 330p.  |  |  |  |
| Обслуживание автомобиля | 2 500p.  | 3 700p.  | 1 250p.  | 4 620p.  | 2 940p.  | 5 730p.  |                     | 20 740p.  |  |  |  |
| Выплата кредитов        | 3 300p.  | 3 300p.  | 3 300p.  | 3 300p.  | 3 300p.  | 3 300p.  |                     | 19 800p.  |  |  |  |
| Ежемесячные расходы     | 35 400p. | 27 700p. | 32 460p. | 31 090p. | 33 200p. | 30 310p. |                     | 190 160p. |  |  |  |
| Баланс                  |          |          |          |          |          |          |                     |           |  |  |  |
| Накопления              | 600p.    | -1 600p. | -60p.    | 11 150p. | 19 750p. | 29 640p. | 1 <sub>11</sub> 111 | 29 640p.  |  |  |  |

Таким образом, бросив беглый взгляд на таблицу и не вчитываясь в числа, можно увидеть динамику получения доходов, пиковые расходы по месяцам, месяцы, где баланс был отрицательным, а где положительным и так далее. Согласитесь, во многих случаях это может быть полезно.

Так же как и диаграммы, спарклайны можно редактировать и настраивать их внешний вид. При щелчке мышью по ячейке с инфокривой, на ленте появляется новая вкладка **Работа со спарклайнами**.

| 🗶   📕 🤊 - C - 🏨   -  |            |             |                                                                                                    | Бюджет_1.xlsx - Microsoft Excel                              |                                           |                                                      |           |      | Работа со спарклайнами                                         |              |                                                  |
|----------------------|------------|-------------|----------------------------------------------------------------------------------------------------|--------------------------------------------------------------|-------------------------------------------|------------------------------------------------------|-----------|------|----------------------------------------------------------------|--------------|--------------------------------------------------|
| Файл                 | Главная    | Вставка     | Разметка страницы                                                                                                    | Формулы                                                      | Данные                                    | Рецензирование                                       | Вид       | PDF  | Конструк                                                       | стор         | a 🕜 🗆 🗗 🛛                                        |
| Изменить<br>данные * | Линия      | ристограмма | на странитрани и страни и страни и страни и страни и страни и страни и страни и страни и страни и страни и стр<br>Выигрыш/проигрыш | <ul> <li>Максима</li> <li>Минима</li> <li>Отрицат</li> </ul> | альная точк<br>льная точка<br>гельные точ | а 🔲 Первая точка<br>а 🔲 Последняя то<br>ки 🗌 Маркеры | а<br>очка | սերթ | , bi , i<br>↓ i<br>↓ i<br>↓ i<br>↓ i<br>↓ i<br>↓ i<br>↓ i<br>↓ | Ось 4        | ц Сгруппировать<br>Разгруппировать<br>Очистить т |
| Спарклайн            | рклайн Тип |             |                                                                                                    | Показать                                                     |                                           |                                                      | Стиль     |      | Гр                                                             | Группировать |                                                  |

С помощью команд расположенных здесь можно изменить данные спарклайна и его тип, управлять показом отображения точек данных, изменять стиль и цвет, управлять

масштабом и видимостью осей, группировать и задавать собственные параметры форматирования.

Напоследок, стоит отметить и еще один интересный момент - в ячейку, содержащую спарклайн, вы можете вводить обычный текст. В этом случае инфокривая будет использоваться в качестве фона.